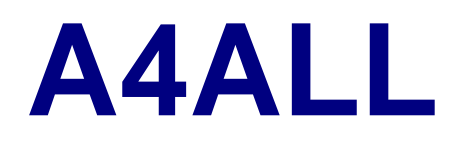

Assisi Plugins for Eclipse

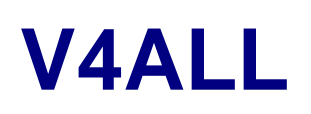

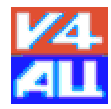

Rapid Application Development for Eclipse GUI-Design and Codegenerator Extentable Components (Factory Support) XML Runtime Support XML Database CORBA support (Code Generation)

# **User Manual**

English © Copyright Ramin Assisi, 2003

Ramin Assisi Assisi2000@yahoo.com

### Release 0.1 last update 10/02/23 Version 0.00002 The english will be reviewed completing the input to this document.

#### Content

| ABOUT THIS MANUAL                                                                                                    | 5                                                                                                    |
|----------------------------------------------------------------------------------------------------|----------------------------------------------------------------------------------------------------|
| Introduction                                                                                                    | 5                                                                                                    |
| INTRODUCTION                                                                                                    | 6                                                                                                    |
| CONCEPTS                                                                                                    | 7                                                                                                    |
| Abstract GUI-Design                                                                                                    | 7                                                                                                    |
| INSTALLATION<br>General<br>Prerequisits<br>Installation of Eclipse<br>Installation of GEF<br>Installation of examples<br>Installation of runtime libraries<br>Installation of V4ALL<br>Create perspective<br>The result<br>Choosing an existing V4ALL-resource<br>Change the Target API<br>Adding a component<br>Trying the example<br>CONFIGURATION | <b>8</b><br>8<br>8<br>8<br>8<br>9<br>9<br>9<br>9<br>9<br>9<br>9<br>9<br>9<br>10<br>10<br>10<br>10<br>11<br>11<br><b>12</b> |
| USER MANUAL                                                                                                    | 13                                                                                                    |
| Setup a V4all Project<br>Create a java project<br>Create a new V4ALL-Resource<br>Choosing an existing V4ALL-resource<br>Change the Target API<br>Adding a component<br>Create a "src" Folder<br>Add the "src" Folder to your build path                                                                                                    | <b>13</b><br>13<br>14<br>15<br>15<br>15<br>15<br>15                                                                        |

| Create a Package15Creating & Editing a component15Adding components15Changing properties15Adding and editing an external bean16Adding16Using Layout Managers16Choosing a layout manager16Defining the Main Component17Purpose17Defining XML runtime support19Goal19Installation20Features20Activation20Features20Object Hirachies20Domain Objects20Object Hirachies20Installation21MSWord21Staroffice21TUTORIAL22The MDIApplication-example22APPENDIX A23FAQ & Known problems23Nothing works23Swing does not generate correctly23Swing does not generate, what I expect23will vali generate everything from the design?23will vali generate everything from the design?23                                                                                                    | Switch to Java Perspective                                            | 15       |
|----------------------------------------------------------------------------------------------------|-----------------------------------------------------------------------|----------|
| Creating & Editing a component15Adding components15Changing properties15Adding and editing an external bean16Adding16Using Layout Managers16Choosing a layout manager16Defining the Main Component17Purpose17Defining XML runtime support19Goal19Installation20Features20Activation20Features20Object Birnet Component20Uint to a Tree Component20Vint to a Tree Component21MSWord21Staroffice22The MDIApplication-example22The MDIApplication-example23Nothing works23Swind does not generate correctly23SWT does not generate, what I expect23will valil generate everything from the design?23will valil generate everything from the design?23                                                                                                    | Create a Package                                                      | 15       |
| Creating & Enting a component15Adding components15Changing properties15Adding and editing an external bean16Adding16Using Layout Managers16Choosing a layout manager16Defining the Main Component17Purpose17Defining XML runtime support19Goal19Installation19Actions20Domain Objects20Domain Objects20Domain Objects20Domain Objects20Dick to a Tree Component20Print Support21MSWord21Staroffice21TUTORIAL22The MDIApplication-example22APPENDIX A23FAQ & Known problems23Nothing works23SWind does not generate correctly23SWind does not generate correctly23SWind does not generate correctly23will valil generate everything from the design?23will valil generate everything from the design?23will valil generate everything from the design?23Will does not generate everything from the design?23Will does not generate everything from the design?23Will does not generate everything from the design?23Will does not generate everything from the design?23Will does not generate everything from the design?23Will does not generate everything from the d                                                                                                    | Creating & Editing a commencent                                       | 15       |
| Adding components13Changing properties15Adding and editing an external bean<br>Adding16Using Layout Managers16Choosing a layout manager16Defining the Main Component<br>Purpose17Purpose17Defining XML runtime support<br>Goal<br>Installation19Goal<br>Activation19Activation20Features<br>Domain Objects20Domain Objects20Domain Objects20Domain Component20Print Support<br>MSWord21TUTORIAL22The MDIApplication-example<br>The MDIApplication-example22APPENDIX A23FAQ & Known problems<br>Nothing works23<br>SWri does not generate correctly<br>SWri does not generate, what I expect<br>will valil generate everything from the design?<br>will valil generate everything from the design?<br>will valid generate everything from the design?                                                                                                    | Adding components                                                     | 15       |
| Adding and editing an external bean<br>Adding16<br>AddingAdding16Using Layout Managers<br>Choosing a layout manager16Defining the Main Component<br>Purpose17Defining XML runtime support<br>Goal<br>Netallation19Goal<br>Netaures<br>Activation19Activation<br>Features<br>Objects20Domain Objects<br>Object Hirachies<br>Link to a Tree Component20Print Support<br>MSWord<br>Staroffice21TUTORIAL22The MDIApplication-example<br>The MDIApplication-example22APPENDIX A23FAQ & Known problems<br>SWT does not generate correctly<br>SWT does not generate correctly<br>SWT does not generate correctly<br>SWT does not generate correctly<br>SWT does not generate correctly<br>SWT does not generate correctly<br>SWT does not generate everything from the design?23View of SWT does not generate everything from the design?<br>will v4all generate everything from the design?23                                                                                                    | Changing properties                                                   | 15       |
| Adding and editing an external bean16Adding16Using Layout Managers16Choosing a layout manager16Defining the Main Component17Purpose17Defining XML runtime support19Goal19Installation20Activation20Peatures20Domain Objects20Object Hirachies20Domain Objects20Object Hirachies20Link to a Tree Component21MSWord21Staroffice21TUTORIAL22The MDIApplication-example22APPENDIX A23FAQ & Known problems23Nothing works23Swing does not generate correctly23will y4all generate everything from the design?23will y4all generate everything from the design?23                                                                                                    | Changing properties                                                   | 15       |
| Adding16Using Layout Managers16Choosing a layout manager16Defining the Main Component17Purpose17Defining XML runtime support19Goal19Installation20Activation20Features20Domain Objects20Object Hirachies20Link to a Tree Component20Print Support21MSWord21Staroffice21TUTORIAL22The MDIApplication-example22APPENDIX A23FAQ & Known problems23Nothing works23Swing does not generate correctly23Swing does not generate, what I expect23will v4all generate everything from the design?23will v4all generate everything from the design?23                                                                                                    | Adding and editing an external bean                                   | 16       |
| Using Layout Managers16Choosing a layout manager16Defining the Main Component17Purpose17Defining XML runtime support19Goal19Installation19Activation20Features20Actions20Domain Objects20Object Hirachies20Link to a Tree Component20Print Support21MSWord21Staroffice21TUTORIAL22The MDIApplication-example22The MDIApplication-example23Swing does not generate correctly23Swing does not generate, what I expect23will value meet werything from the design?23will value meet werything from the design?23                                                                                                    | Adding                                                                | 16       |
| Choosing a layout manager15Defining the Main Component<br>Purpose17Purpose17Defining XML runtime support19Goal19Installation19Activation20Features20Actions20Domain Objects20Object Hirachies20Link to a Tree Component20Print Support<br>MSWord21MSWord<br>Staroffice21TUTORIAL22The MDIApplication-example<br>The MDIApplication-example22APPENDIX A23FAQ & Known problems<br>Swing does not generate correctly<br>SWing does not generate everything from the design?<br>will v4all generate everything from the design?23Will v4all generate everything from the design?23                                                                                                    | Using Layout Managers                                                 | 16       |
| Defining the Main Component17Purpose17Defining XML runtime support19Goal19Installation19Activation20Features20Actions20Domain Objects20Domain Objects20Object Hirachies20Link to a Tree Component20Print Support21MSWord21Staroffice21TUTORIAL22The MDIApplication-example22APPENDIX A23FAQ & Known problems23Nothing works23Swing does not generate correctly23will v4all generate everything from the design?23will v4all generate everything from the design?23View Constantion of the design?23View Constantion of the design?23 <td< td=""><td>Choosing a layout manager</td><td>16</td></td<>                                                                                                    | Choosing a layout manager                                             | 16       |
| Defining the Main Component17Purpose17Defining XML runtime support19Goal19Installation19Activation20Features20Actions20Domain Objects20Object Hirachies20Link to a Tree Component20Print Support21MSWord21Staroffice21TUTORIAL22The MDIApplication-example22The MDIApplication-example23FAQ & Known problems23Nothing works23Swing does not generate correctly23SWT does not generate, what I expect23will v4all generate everything from the design?23Will v4all generate everything from the design?23                                                                                                    |                                                                       |          |
| Purpose17Defining XML runtime support19Goal19Installation19Activation20Features20Actions20Domain Objects20Object Hirachies20Link to a Tree Component20Print Support21MSWord21Staroffice21TUTORIAL22The MDIApplication-example22The MDIApplication-example22FAQ & Known problems23Nothing works23Swing does not generate correctly23SWT does not generate, what I expect23will v4all generate everything from the design?23will v4all generate everything from the design?23will v4all generate everything from the design?23will v4all generate everything from the design?23will v4all generate everything from the design?23will v4all generate everything from the design?23will v4all generate everything from the design?23will v4all generate everything from the design?23will v4all generate everything from the design?23will v4all generate everything from the design?23will v4all generate everything from the design?23will v4all generate everything from the design?23will v4all generate everything from the design?23will v4all generate everything from the design?23                                                                                                    | Defining the Main Component                                           | 17       |
| Defining XML runtime support19Goal19Installation19Activation20Features20Actions20Domain Objects20Object Hirachies20Link to a Tree Component20Print Support21MSWord21Staroffice21TUTORIAL22The MDIApplication-example22The MDIApplication-example23FAQ & Known problems23Nothing works23Swing does not generate correctly23SWT does not generate everything from the design?23will v4all generate everything from the design?23Will v4all generate everything from the design?23Source State State Sta                                                                                  | Purpose                                                               | 17       |
| Goal19Installation19Activation20Features20Actions20Domain Objects20Object Hirachies20Link to a Tree Component20Print Support21MSWord21Staroffice21TUTORIAL22The MDIApplication-example22The MDIApplication-example22FAQ & Known problems23Nothing works23Swing does not generate correctly23SWT does not generate, what I expect23will v4all generate everything from the design?23will v4all generate everything from the design?23Will v4all generate everything from the design?23Swing does not generate, what I expect23Will v4all generate everything from the design?23Swing does not generate everything from the design?23Swing does not generate everything from the design?23Swing does not generate everything from the design?23Swing does not generate everything from the design?23Swing does not generate everything from the design?23Swing does not generate everything from the design?23Swing does not generate everything from the design?23Swing does not generate everything from the design?23Swing does not generate everything from the design?23Swing does not generate everything from the design?23Swing does not generate everything from the design?                                                                                                    | Defining XML runtime support                                          | 19       |
| Installation19Activation20Features20Actions20Domain Objects20Object Hirachies20Link to a Tree Component20Print Support21MSWord21Staroffice21TUTORIAL22The MDIApplication-example22The MDIApplication-example22APPENDIX A23FAQ & Known problems23Nothing works23Swing does not generate correctly23SWT does not generate, what I expect23will v4all generate everything from the design?23will v4all generate everything from the design?23will v4all generate everything from the design?23SWT does not generate, what I expect23Will v4all generate everything from the design?23SWT does not generate prover sectoric to the prover sectoric to the prover sectoric to t                                                                                                    | Goal                                                                  | 19       |
| Activation20Features20Actions20Domain Objects20Object Hirachies20Link to a Tree Component20Print Support21MSWord21Staroffice21TUTORIAL22The MDIApplication-example22The MDIApplication-example22APPENDIX A23FAQ & Known problems23Nothing works23Swing does not generate correctly23SWT does not generate, what I expect23will v4all generate everything from the design?23will v4all generate everything from the design?23will v4all generate everything from the design?23will v4all generate everything from the design?23will v4all generate everything from the design?23will v4all generate everything from the design?23Will v4all generate everything from the design?23Start Start                                                                                                    | Installation                                                          | 19       |
| Features20Actions20Domain Objects20Object Hirachies20Link to a Tree Component20Print Support21MSWord21Staroffice21TUTORIAL22The MDIApplication-example22The MDIApplication-example22FAQ & Known problems23Nothing works23Swing does not generate correctly23SWT does not generate, what I expect23will v4all generate everything from the design?23will v4all generate everything from the design?23will v4all generate everything from the design?23will v4all generate the which the base of calibration of the base of calibration of the base of calibration of the base of calibration of the base of calibration of the base of calibration of the base of calibration of calibration of cal | Activation                                                            | 20       |
| Actions20Domain Objects20Object Hirachies20Link to a Tree Component20Print Support21MSWord21Staroffice21TUTORIAL22The MDIApplication-example22The MDIApplication-example22APPENDIX A23FAQ & Known problems23Nothing works23Swing does not generate correctly23SWT does not generate, what I expect23will v4all generate everything from the design?23will v4all generate everything from the design?23SWI bool we the everything from the design?23SWI bool we the everything from the design?24SWI bool we the everything fr                                                                                                    | Features                                                              | 20       |
| Domain Objects20Object Hirachies20Link to a Tree Component20Print Support21MSWord21Staroffice21TUTORIAL22The MDIApplication-example22The MDIApplication-example22APPENDIX A23FAQ & Known problems23Nothing works23Swing does not generate correctly23SWT does not generate, what I expect23will v4all generate everything from the design?23rill v4all generate everything from the design?23r                                                                                                    | Actions                                                               | 20       |
| Object Hirachies20Link to a Tree Component20Print Support21MSWord21Staroffice21TUTORIAL22The MDIApplication-example22The MDIApplication-example22APPENDIX A23FAQ & Known problems23Nothing works23Swing does not generate correctly23SWT does not generate, what I expect23will v4all generate everything from the design?23will v4all generate everything from the design?23                                                                                                    | Domain Objects                                                        | 20       |
| Link to a Tree Component20Print Support21MSWord21Staroffice21TUTORIAL22The MDIApplication-example22The MDIApplication-example22APPENDIX A23FAQ & Known problems23Nothing works23Swing does not generate correctly23SWT does not generate, what I expect23will v4all generate everything from the design?23will v4all generate everything from the design?23                                                                                                    | Object Hirachies                                                      | 20       |
| Print Support21MSWord21Staroffice21TUTORIAL22The MDIApplication-example22The MDIApplication-example22APPENDIX A23FAQ & Known problems23Nothing works23Swing does not generate correctly23SWT does not generate, what I expect23will v4all generate everything from the design?23will v4all generate here to here the form the design?23                                                                                                    | Link to a Tree Component                                              | 20       |
| MSWord       21         Staroffice       21         TUTORIAL       22         The MDIApplication-example       22         The MDIApplication-example       22         APPENDIX A       23         FAQ & Known problems       23         Nothing works       23         Swing does not generate correctly       23         SWIT does not generate, what I expect       23         will v4all generate everything from the design?       23         will v4all generate everything from the design?       23                                                                                                    | Print Support                                                         | 21       |
| Staroffice21TUTORIAL22The MDIApplication-example22The MDIApplication-example22APPENDIX A23FAQ & Known problems23Nothing works23Swing does not generate correctly23SWIT does not generate, what I expect23will v4all generate everything from the design?23Swing does not generate, what I expect23SWIT does not generate, what I expect23SWIT does not generate, what I expect23SWIT does not generate, what I expect23SWIT does not generate everything from the design?23SWIT does not generate everything from the design?23SWIT does not generate everything from the design?23SWIT does not generate everything from the design?23SWIT does not generate everything from the design?23                                                                                                    | MSWord                                                                | 21       |
| TUTORIAL22The MDIApplication-example22The MDIApplication-example22APPENDIX A23FAQ & Known problems23Nothing works23Swing does not generate correctly23SWT does not generate, what I expect23will v4all generate everything from the design?23will v4all generate everything from the design?23                                                                                                    | Staroffice                                                            | 21       |
| The MDIApplication-example22The MDIApplication-example22APPENDIX A23FAQ & Known problems23Nothing works23Swing does not generate correctly23SWT does not generate, what I expect23will v4all generate everything from the design?23will v4all generate everything from the design?23                                                                                                    | TUTORIAL                                                              | 22       |
| The MDIApplication-example22The MDIApplication-example22APPENDIX A23FAQ & Known problems23Nothing works23Swing does not generate correctly23SWT does not generate, what I expect23will v4all generate everything from the design?23will v4all generate everything from the design?23                                                                                                    |                                                                       |          |
| The MDIApplication-example       22         APPENDIX A       23         FAQ & Known problems       23         Nothing works       23         Swing does not generate correctly       23         SWT does not generate, what I expect       23         will v4all generate everything from the design?       23         SWIT here benerit debening to be below in the design?       23                                                                                                    | The MDIApplication-example                                            | 22       |
| APPENDIX A23FAQ & Known problems23Nothing works23Swing does not generate correctly23SWT does not generate, what I expect23will v4all generate everything from the design?23will v4all generate everything from the design?23                                                                                                    | The MDIApplication-example                                            | 22       |
| FAQ & Known problems23Nothing works23Swing does not generate correctly23SWT does not generate, what I expect23will v4all generate everything from the design?23will v4all generate everything from the design?23                                                                                                    | APPENDIX A                                                            | 23       |
| Nothing works23Swing does not generate correctly23SWT does not generate, what I expect23will v4all generate everything from the design?23                                                                                                    | FAO & Known problems                                                  | 12       |
| Swing does not generate correctly23SWT does not generate, what I expect23will v4all generate everything from the design?232323                                                                                                    | Nothing works                                                         | 23<br>23 |
| SWT does not generate, what I expect       23         will v4all generate everything from the design?       23         wild has benerate elements the design?       23                                                                                                    | Swing does not generate correctly                                     | 23       |
| will v4all generate everything from the design? 23                                                                                                    | SWT does not generate, what I expect                                  | 23       |
| $ \frac{1}{2} \int dx dx dx dx dx dx dx dx dx dx dx dx dx $                                                                                                    | will v4all generate everything from the design?                       | 23       |
| grid-bag layout shows in the desiner not every property (weight etc.) 23                                                                                                    | grid-bag layout shows in the desiner not every property (weight etc.) | 23       |

## About this manual

### Introduction

| Preface                          |                                                                                                    |
|----------------------------------|----------------------------------------------------------------------------------------------------|
| Using this Book                  | >                                                                                                    |
|                                  | A                                                                                                    |
| Conventions<br>used in this Book |                                                                                                    |
| Request for<br>Comments          |                                                                                                    |
| Feedback                         | I do everything to explain V4ALL. Though his book will not be fully<br>usable before version 1.1, I made it available to the eclipse community<br>already in a very early date. I that spirit I would like much to hear your<br>comments, corrections or criticism. You can contact me at<br>assisi2000@yahoo.com. |

## CHAPTER 1 Introduction

Challange

### CHAPTER 2 Concepts

#### **Abstract GUI-Design**

**Goal** GUI-Design-Tools are usually specific to the target API. The set of supported components corresponds there with that API. Many GUI-Developers would like to design a User Interface once and reuse that design for generating code which can be run under different Operating systems and under different target APIs.

The goal of V4ALL is to support this idea of portable code.

#### **Overview**

## CHAPTER 3 Installation

| General                    | Read carefully. Even if you have already installed before.<br>This information changes from time to time because of rapid<br>changes in the program during implementation.                                                                                                    |
|----------------------------|----------------------------------------------------------------------------------------------------|
| Prerequisits               | <ol> <li>Eclipse 2.1 or higher</li> <li>GEF-Version as defined in the downloadpage<br/>ww.assisiplugins.com/downloads</li> </ol>                                                                                                    |
| Installation of<br>Eclipse | the plugin needs eclipse 2.1 (M4) and higher. It was tested only for Windows (NT/XP). It is clear that it will later also work for LINUX and others and will be tested for them                                                                                                    |
| Installation of<br>GEF     | unzip GEF-SDK-I20030128.zip (or the version which is required) to<br>your eclipse-root-directory and start (restart) eclipse. It is very<br>important, that you use the provided version of GEF, because the<br>developers of GEF make still significant changes, which are<br>incompatible to previous versions. |
| Installation of examples   | <ul> <li>unzip v4all_examples_xxx.zip to your eclipse-root/workspace directory.</li> <li>import the project: import/existing project and choose eclipse-root/workspace/com.assisi.v4all.examples.</li> </ul>                                                                                                    |

**Installation of** All examples for which v4all-XML-runtime-support is defined needs the following Jar-files in theire class-path:

Jdom.jar – This is a special extention of the open-source jdom-API V4all runtime.jar

Examples which defines this runtime support have these jar-files in there lib-folder.

| Installation of | unzip the v4all_xxx.zip file in the eclipse root directory |
|-----------------|------------------------------------------------------------|
| V4ALL           | and start (restart) eclipse.                               |

Create perspective

V4ALL will always try to open a perspective with the name "V4ALL". This perspective should always contain a package explorer, a property view and an outline view. The best way to get such a view is to switch to the standard java perspective.

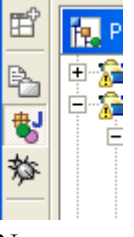

Now you can save this perspective with the Mneuitem Windows/Save Perspective As/ and typing "v4all".

Add to this perspective a Property page. And save it again under "v4all".

| The result | 🖉 v4all - Eclipse Pla | tform                                   |                                           |                   |         |
|------------|-----------------------|-----------------------------------------|-------------------------------------------|-------------------|---------|
|            | Elle Edit Source Refa | actor Navigate Search Projec            | t <u>R</u> un <u>W</u> indow <u>H</u> elp |                   |         |
|            | 🕂 🛛 🗌 🖷 📥             |                                         |                                           |                   |         |
|            | 🖆 🙀 Package Explore   | n (中中国) 10                              | × ° • × ▼ ×                               |                   |         |
|            | 🕞 😥 com.assisi.v      | 4al                                     | ~                                         |                   |         |
|            | E Se com.assisi.v     | fall.examples                           |                                           |                   |         |
|            | ☆ ① ① ① Com.          | assisi.v4all.examples                   |                                           |                   |         |
|            | 😑 🚌 com.              | assisi.v4all.examples.swing             |                                           |                   |         |
|            | ±-⊍ •                 | au_2.)ava<br>4DIAoplication.iava        |                                           |                   |         |
|            | ÷ 🗓 i                 | Panel_Account.java                      |                                           |                   |         |
|            | ÷ 🗋 🕴                 | Panel_Customer.java                     |                                           |                   |         |
|            |                       | au_2.v4e<br>IDIApplication.v4e          |                                           |                   |         |
|            |                       | Panel_Account.v4e                       |                                           |                   |         |
|            |                       | Panel_Customer.v4e                      |                                           |                   |         |
|            | E GiProgr             | ;<br>ammel lavali2re1 4 0 03\lib\rt iar |                                           |                   |         |
|            | 🗈 🚮 C:\edips          | e\plugins\org.eclipse.swt.win32_2       | .1.0\ws\win32\swt.jar 👱                   |                   |         |
|            | Package Explorer      | ierarchy                                |                                           |                   |         |
|            | Properties            |                                         | 15 ∰ K ▼ ×                                |                   |         |
|            | Property              | Value                                   |                                           |                   |         |
|            | - Info                |                                         |                                           |                   |         |
|            | editable              | true                                    |                                           |                   |         |
|            | last modified         | 10.02.03 00:14                          |                                           |                   |         |
|            | name                  | MDIApplication.v4e                      |                                           |                   |         |
|            | path                  | /com.assisi.v4all.examples/             |                                           |                   |         |
|            | size                  | 101411                                  |                                           |                   |         |
|            |                       |                                         |                                           |                   |         |
|            |                       |                                         |                                           |                   |         |
|            |                       |                                         |                                           |                   |         |
|            |                       |                                         |                                           |                   |         |
|            |                       |                                         |                                           |                   |         |
|            |                       |                                         |                                           |                   |         |
|            | E Outine              |                                         | ×                                         |                   |         |
|            | An outline is not aw  | vlabla                                  |                                           |                   |         |
|            | All obtine is not ave | and pro-                                |                                           |                   |         |
|            |                       |                                         |                                           |                   |         |
|            |                       |                                         |                                           |                   |         |
|            |                       |                                         |                                           |                   | 00 m -  |
|            |                       |                                         |                                           | Tasks (282 Items) | % ≌ ★ × |
|            |                       |                                         |                                           | Tasks Console     |         |

| Choosing an<br>existing V4ALL-<br>resource | By double clicking on a v4all resource icon in the package explorer the editor will be launched                                                                           |
|--------------------------------------------|----------------------------------------------------------------------------------------------------|
| Change the<br>Target API                   | If you click on the white board if the GUI editor, you see in the Property-window two properties (API type and router). You can switch between the different API's.       |
| Adding a component                         | You can add components to the white board by dragging the appropriate<br>symbol from the palette view to the white board or to a already existing<br>container component. |

#### V4ALLAssisi GUI Designer

Trying the<br/>example- download the for<br/>folder.

- download the folder "examples/com.assisi.v4e" to yout worspace-folder.

- import/import existing project/ -> choose eclipse/workspace/com.assisi.v4e
- change the perspective to java

## CHAPTER 4 Configuration

### CHAPTER 5 User manual

#### Setup a V4all Project

## Create a java project

To use V4ALL you need first a java project. You can choose an existing one ore you crate a new one with the New Wizard.

V4ALL resources must always in a named package. The default package is not allowed.

Another requirement is to have a Source folder with the name src. If you have not already one, you must create it by choosing New/folder from the context menu in the package browser.

This source folder must be defined in the java-build path: Choose properties of your java project from the context menu in the package explorer view. Choose java build path. On the Source Tab choose Add folder and add the src folder of your project. If you have confirmed, the icon of the src-folder should change to

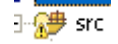

#### Create a new V4ALL-Resource

After selecting the package where you want to create the new V4ALLresource, you can start the New Wizard (File/New/Project). You find a submenu item Java/V4E Gui Editor. After activation you get a Wizard, where you can define the name of the resource you want to create.

| 🕼 V4E 🛛 🔀                                                                                                    |
|----------------------------------------------------------------------------------------------------|
| %sCreatePage1.Title                                                                                                    |
| Enter or select the folder:                                                                                                    |
| com.assist.v4al.eccamples/srcfcom/assis/v4el/ecamples/swing                                                                                                    |
| B     0       B     0       B </td |
| temp                                                                                                    |
| File name: Dist. Londo                                                                                                    |
| Advanced >                                                                                                    |
| Tape AP(<br>if Jaco AP(<br>if Jaco AP(<br>if Apole Cost)<br>if mR (Dev Cost)                                                                                                    |
| < gadk ((jext >                                                                                                    |

You can define here also, for which API you want to generate the code.

After you have confirmed your entries you should see the following sreen:

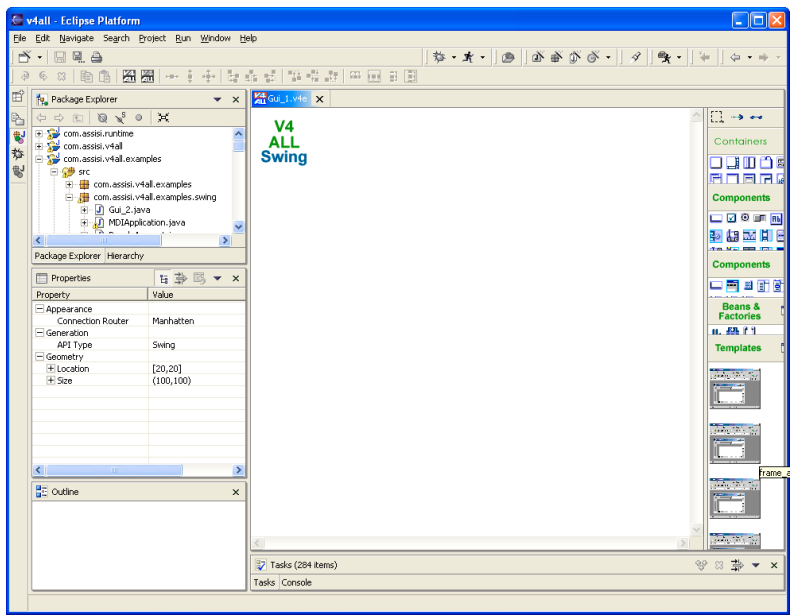

| Choosing an<br>existing V4ALL-<br>resource    | By double clicking on a v4all resource icon in the package explorer the editor will be launched                                                                           |
|-----------------------------------------------|----------------------------------------------------------------------------------------------------|
| Change the<br>Target API                      | If you click on the white board if the GUI editor, you see in the Property-window two properties (API type and router). You can switch between the different API's.       |
| Adding a component                            | You can add components to the white board by dragging the appropriate<br>symbol from the palette view to the white board or to a already existing<br>container component. |
| Create a "src"<br>Folder                      | Right Mouse Click in the package explorer, New / Folder                                                                                                    |
| Add the "src"<br>Folder to your<br>build path | <ul> <li>project/properties/Java Build Path/Source/Add existing folder/</li> <li>Use source folders in your project/</li> <li>Now choose your src folder</li> </ul>       |
| Switch to Java<br>Perspective                 | Switch to the Java perspectice (not resource perspective!).<br>The package explorer must always be active during the GUI-session.                                         |
| Create a<br>Package                           | Right Mouse Click in the Package Explorer View                                                                                                    |

### **Creating & Editing a component**

| Adding<br>components   | You can drag the components from the palette view to the white board to add new components                                        |
|------------------------|----------------------------------------------------------------------------------------------------|
| Changing<br>properties | You can change the properties of a components by selecting the component and change the value of a property in the property view. |

#### Adding and editing an external bean

Adding If you drag and drop a bean from the palette view to the white board, a type dialog opens and you have to choose an existing class. If the class was created by V4all and the v4e-resource was found, the program checks if there exists a main class. This indicates, that the choosen class is a visual one. In that case the bean will be viewed visually at the drop location.

If the component was not visually, or nor designed by V4all or it has no main component, the bean will be dsiplayed a bean symbol.

#### **Using Layout Managers**

**Choosing a** In the property view you can choose a layout manager under the menu item container.

#### **Defining the Main Component**

Purpose

The generated class is considered as a visual component if one component is defined as the main class. This is the case, if it is the first component which was dropped onto the white board. It can also be manually defined or changed in the property view under the menu item Generation/Main Component. If no component has this property set to true the whole bean is considered as a non-visual component.

### Adding User Code

Purpose

You might want to add user code to the generated code. This is possible, if you place it beween special tags:

```
// user code begin [target api]
// user code end
```

Dependend on your target API you must place it in the appropriate tag. During generation the other user codes, which do not belong to the current target API will be uncommented. The advantage is, that you can switch later to other target API's and you can reactivate your user code belonging to that API.

The following example shows the generation for Swing

Some user code areas do not have the target api specifier. For instance the exception handling. There a possible user code is for all target API's.

The user code for fields and methods must placed in the following tags /\*\*

```
* user code fields
*/
// user code begin FIELDS {1} Swing
// user code end
// user code begin FIELDS {1} SWT
// user code end
/**
* user code methods
*/
// user code begin METHODS {1} Swing
// user code begin METHODS {1} SWT
// user code end
```

#### **Defining XML runtime support**

Goal

If you intend to create a whole application you usually must solve a lot of technical problems, which are not directly a part of your business requirements.

- Easy and extentable Model-View-Controler implementation (MVC).
- "Intelligent" Component for instance a special TextField which accepts only a valid security number of a person and it do display such a number in an appropriate manner.
- Writing code repeatingly for the same task, e.g. Buttons actions must be linked to a method in another class as part of the business logic.
- Programming of a progress bar.
- Manipulating the shape of components for all of them or for groups of them
- Displaying the object hierarchy in a tree component (navigator)
- ...

All of these tasks become much more easier with the use of the v4all runtime library which is based on the XML technology.

**Installation** To get the v4all runtime-support you must define a class-path to the v4all\_runtime library. This library is provided with the v4all\_example in its lib-folder.

| Activation                  | To choose XML-runtime support you must click to the white board and change the property XML Runtime Support/Rutime Support to true.                                                                                                   |  |  |  |  |
|-----------------------------|----------------------------------------------------------------------------------------------------|--|--|--|--|
|                             | During generation the generated class will be linked to the v4all_runtime.jar resource.                                                                                                    |  |  |  |  |
|                             |                                                                                                    |  |  |  |  |
| Features                    |                                                                                                    |  |  |  |  |
| Actions                     | If a component has a ActionCommand defined, during runtime the GUI will be scanned and a method with that name in a class which is derived from com.assisi.v4all.bo.common.ProcessManager will be called (See examle MDIApplication). |  |  |  |  |
| Domain Objects              |                                                                                                    |  |  |  |  |
| <b>Object Hirachies</b>     |                                                                                                    |  |  |  |  |
| Link to a Tree<br>Component |                                                                                                    |  |  |  |  |

### **Print Support**

**MSWord** 

Staroffice

## CHAPTER 6

## Tutorial

The MDIApplication-example

The MDIApplicationexample

# Appendix A

### FAQ & Known problems

| Nothing works                                                                     | Check, that you have the Versions of Eclipse and GEF according the information of the download page                                                                                                    |
|-----------------------------------------------------------------------------------|----------------------------------------------------------------------------------------------------|
| Swing does not<br>generate<br>correctly                                           | solution: wait until final release                                                                                                    |
| SWT does not<br>generate, what I<br>expect                                        | SWT works in the moment only for very simple design: a frame with a panel with a button. It is only a study, to show the principal of work. SWT will have the second priority after Swing. Solution: wait until final release.                                                                                                    |
| will v4all<br>generate<br>everything from<br>the design?                          | No, because the goal is to generate from one design as much target APIs as possible. Sometime you have to add your user code in a similar manner like in the "old" good VAJ. The difference will be, that tose code will be separated per API, so you can later switch between the targets without loosing user code. This is another approach as in other GUI-designers. |
| grid-bag layout<br>shows in the<br>desiner not<br>every property<br>(weight etc.) | Solution: run the generated code. Later versions will try to show already<br>in the designer as realistic as possible. It has for the moment a lower<br>priority. Code generation and principal working of functionallity is more<br>important now.                                                                                                    |